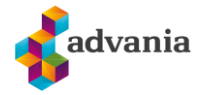

# **KONFIGURERER OUTLOOK FOR IOS**

#### Husk før du starter – vær sikker på at du kjenner til ditt passord.

Har du problemer, kontakt Advania Support.

## **1.** SLETT GAMMEL EPOST KONTO PÅ DIN TELEFON

- a. VELG «INNSTILLINGER»
- b. VELG «MAIL»
- c. Velg «Kontoer»d. Velg kontoen du vil slette
- e. SLETT KONTO, SLETT FRA IPHONE

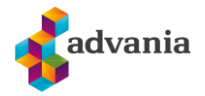

## **2.** LEGG TIL EPOSTKONTO

- a. Først, last ned Outlook app via App Store
- b. Åpne Outlook Appen
- c. OM OUTLOOK KOMMER MED FORSLAG TIL KONTO SOM IKKE STEMMER MED DIN EPOST, VELG «HOPP OVER»
- d. ANGI EPOST ADRESSE

| Klikk Legg t | IL KONTO                                  |          |  |
|--------------|-------------------------------------------|----------|--|
| 14:36        | .11                                       | uti 4G 💷 |  |
|              | Legg til konto                            |          |  |
|              | Angi e-postadressen for jobb eller privat |          |  |
| vis          | olit.testbruker@                          | _        |  |
|              |                                           |          |  |
|              | Legg til konto                            |          |  |
|              | Opprett ny konto                          |          |  |
|              |                                           |          |  |

e. Skriv inn passordet for epostkontoen, trykk logg på.

Microsoft

visolit.testbruke.

## Skriv inn passord

Jeg har glemt passordet Logg på med en annen konto

Logg på

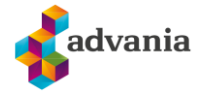

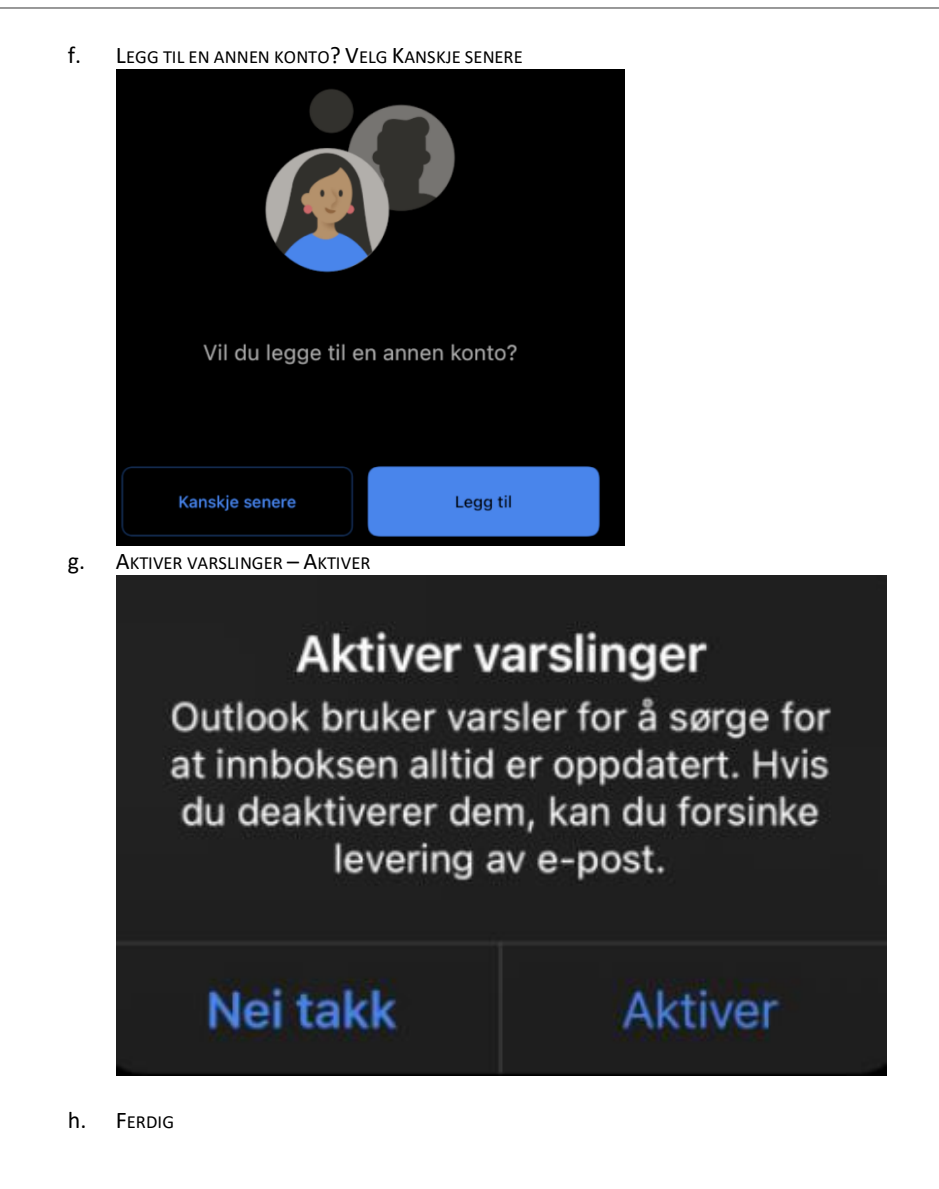

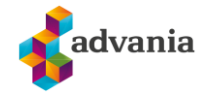

## **3.** LAGRE KONTAKTER FRA EPOST KONTO TIL DIN TELEFON (FRIVILLIG)

- a. Åpne Outlook
- b. VELG MENYIKONET ØVERST TIL VENSTRE

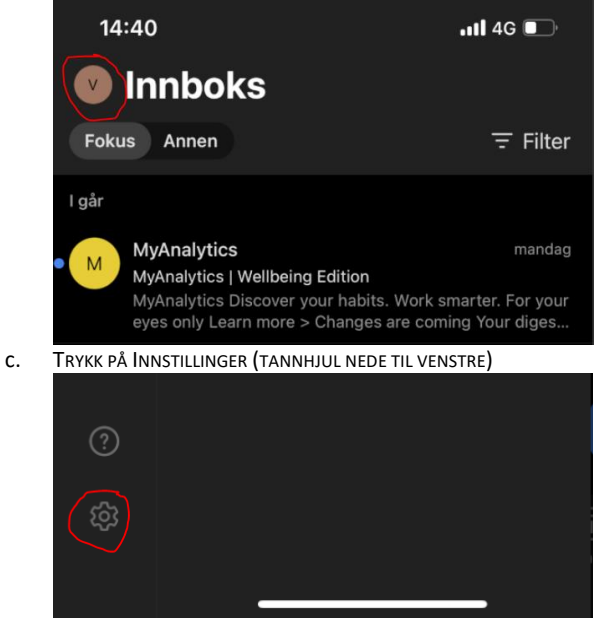

d. E-postkontoer, Office365 – trykk på din epost adresse Huk av for «Lagre kontakter» Klikk «Lagre på min telefon»

## 4. SIGNATUR

- a. Åpne Outlook
- b. VELG MENYIKONET ØVERST TIL VENSTRE

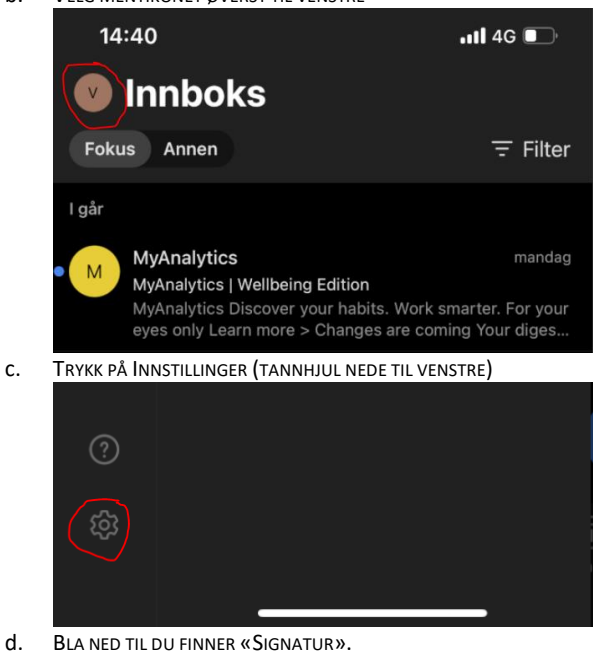

Advania Norway AS | Ole Deviks vei 6c | P.O. Box 6534 Etterstad, 0606 Oslo Norway | Tel: +47 815 58 040 | advania@advania.no | www.advania.no